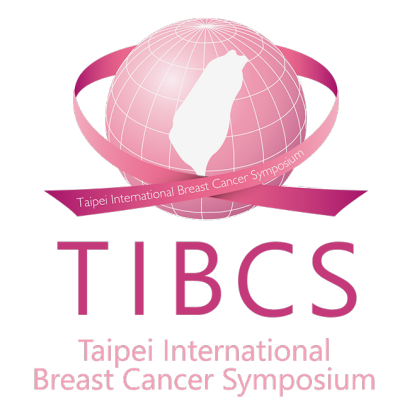

## 2022 TIBCS 大會投稿操作流程

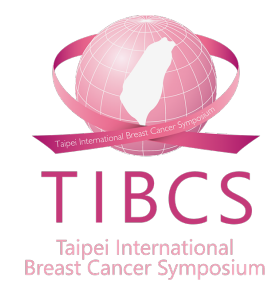

# 大會帳號註冊操作說明

\*台灣乳房醫學會會員請跳過此大會帳號註冊(從p.7開始)

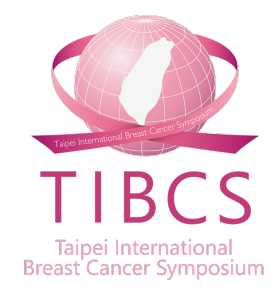

#### 步驟一:註冊帳號

註冊帳號,完整填寫相關註冊資料後,點選「Sign up」送出。
 ✓ 國內非台灣乳房醫學會會員者,請於學會官網報名後,至此註冊帳號。
 ✓ 國外與會者,身分別請選「Oversea Attendee」開始註冊帳號。

| Home > Sign Up |               |                                                                                                    |
|----------------|---------------|----------------------------------------------------------------------------------------------------|
|                |               |                                                                                                    |
|                |               |                                                                                                    |
| 0 3            | E意事項 / Notice | 1. 如您為台灣乳房醫學會會員,無須註冊新帳號,請使用您於學會官網的帳戶密碼登入即可。                                                                                    |
|                |               | 2. 如您是國內參加者,但不是台灣乳房醫學會會員,身份別請選擇「國內與會者」,並輸入您的身分證字號註冊新帳號,以                                                                       |
|                |               | 維護您的權益。 如欲參加TIBCS台北國際乳癌研討會,請至台灣乳房醫學會官網                                                                                         |
|                |               | ( <u>https://www.bcst.org.tw/bcst_Web/index.aspx</u> ) 下載報名表,並依報名表上的指示完成報名。                                                    |
|                |               | 1. For the member of Taiwan Breast Cancer Society, please log in with your account and password of the official website of     |
|                |               | the society. No need to sign up on the TIBCS official website.                                                                 |
|                |               | 2. For the domestic attendee who is not the member of Taiwan Breast Cancer Society, please choose "domestic attendee"          |
|                |               | as your identity, and enter your ID number to sign up. If you are interested in participating TIBCS, please go to the official |
|                |               | website of Taiwan Breast Cancer Society (https://www.bcst.org.tw/bcst_Web/index.aspx) to download the registration             |
|                |               | form and follow the instruction to complete the registration process.                                                          |
|                |               |                                                                                                    |
|                |               |                                                                                                    |
|                |               | Identity                                                                                                    |
|                |               | O Oversea Attendee ○ 國內與會者 Domestic Attendee                                                                                   |
|                |               |                                                                                                    |
|                |               | Email                                                                                                    |
|                |               | This is your account.                                                                                                    |
|                |               |                                                                                                    |
|                |               |                                                                                                    |
|                |               | Password                                                                                                    |
|                |               |                                                                                                    |
|                |               |                                                                                                    |
|                |               | Confirm Password                                                                                                    |
|                |               |                                                                                                    |

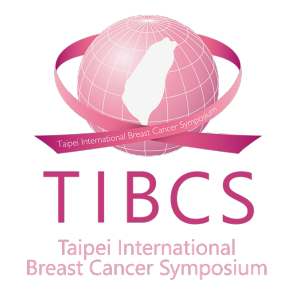

#### 步驟二:至Email信箱確認信件

送出後,系統跳提示告知,至Email信箱確認帳號開通信件。
 (若您沒有收到信件,請檢查您的垃圾郵件。)

| ×                                               |  |
|-------------------------------------------------|--|
| Please Check Your Email To Active Your Account. |  |
|                                                 |  |

### 步驟三:點選開通帳號信件

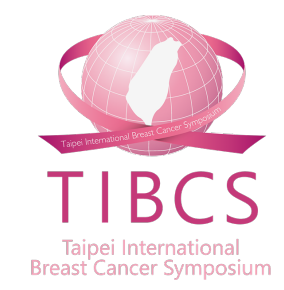

- 請至註冊信箱,點選網址開通帳號。
- 信件主旨: Taipei International Breast Cancer Symposium Account Activation

| Taipei International Breast Cancer Symposium - Account Activation 🥬 ⋗ 歐件團 ×                                                                                |
|----------------------------------------------------------------------------------------------------|
| TIBCS <postmaster@mkt.worklohas.com><br/>寄給 sar ▼</postmaster@mkt.worklohas.com>                                                                           |
| 文A 英文 ▼ > 中文 (繁體) ▼ 翻譯郵件                                                                                                    |
| *** This is an auto-reply message, please do not reply it directly. ***                                                                                    |
| Dear Sandy Chen,<br>Thank you for Signing up for Taipei International Breast Cancer Symposium. To access your<br>account, please click the following link: |
| https://www.tibcs.org.tw/sign_up/\49f875570f6                                                                                                    |
| Shall you have any further question, please feel free to contact us.                                                                                       |
| Best,                                                                                                    |
| Secretariat of Taiwan Breast Cancer Society                                                                                                    |

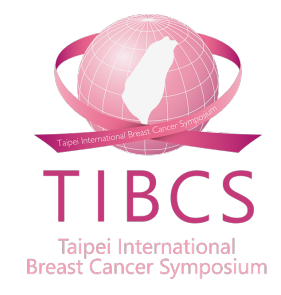

#### 步驟四:帳號註冊成功

• 點選網址後,帳號即註冊成功。

| Your Account has been activated successfully. |
|-----------------------------------------------|
|                                               |
|                                               |
|                                               |

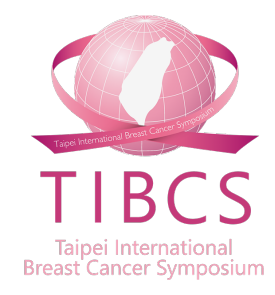

# 大會投稿操作說明

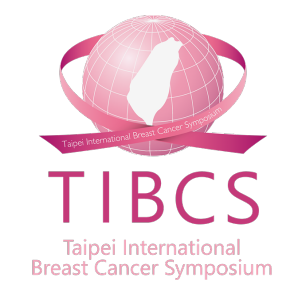

#### 步驟一:登入帳號,進入投稿頁面

- 登入帳號:
  - ✓ 國內外非乳房醫學會會員者,若尚未申請帳號,請參考註冊步驟(簡報p.2-6)。
     ✓ 台灣乳房醫學會會員,請使用學會官網之帳號及密碼登入。
- 點選Abstract>Online Submission。

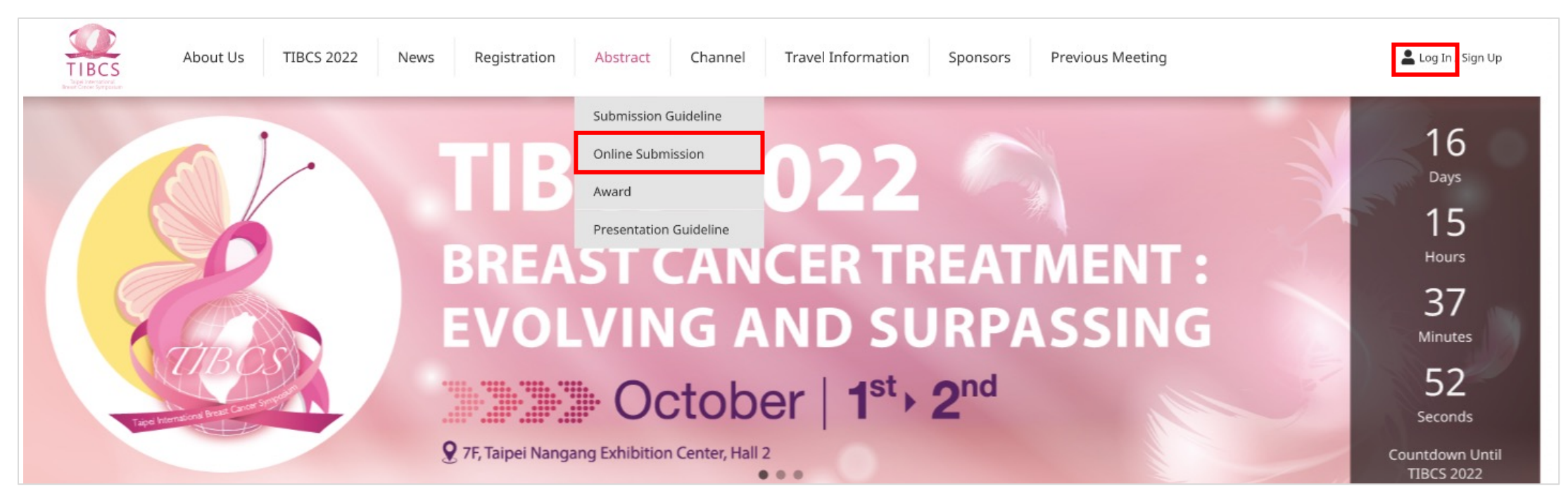

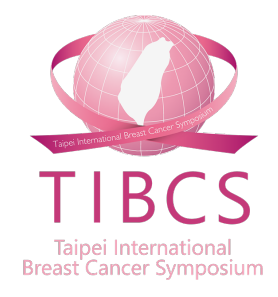

#### 步驟二:開始投稿(1)

- 一組帳號可投稿多篇稿件。
- 點選「Add Submission」,開始填寫投稿資料及上傳稿件。

| Home > Abstract > List |                        |                        |                                                                               |                                                                                                    |                                                                                                    |
|------------------------|------------------------|------------------------|-------------------------------------------------------------------------------|----------------------------------------------------------------------------------------------------|----------------------------------------------------------------------------------------------------|
|                        |                        |                        |                                                                               |                                                                                                    |                                                                                                    |
|                        |                        | Online Su              | Ibmission                                                                     |                                                                                                    |                                                                                                    |
| Add Submission         |                        |                        |                                                                               |                                                                                                    |                                                                                                    |
| Submission No.         | Category               | Title                  |                                                                               | Approval Status                                                                                      |                                                                                                    |
|                        |                        |                        |                                                                               |                                                                                                    |                                                                                                    |
|                        | Home > Abstract > List | Home > Abstract > List | Home > Abstract > List Online Su Add Submission Submission No. Category Title | Home > Abstract > List Conline Submission  Add Submission  Submission No. Category Title Last Update | Home > Abstract > List         Online Submission         Submission No.       Category         Title       Last Update       Approval Status |

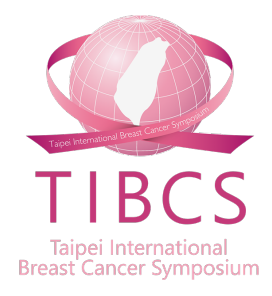

#### 步驟三:開始投稿(2)

- 請依據論文範本格式,上傳論文Word檔案。
- 點選「Submit」後,即完成投稿。

| Title                                               |                               |          |
|-----------------------------------------------------|-------------------------------|----------|
|                                                     |                               |          |
|                                                     |                               |          |
|                                                     |                               |          |
| Category                                            |                               | <i>I</i> |
| Clinical Research Basic Research                    | ase Report                    |          |
|                                                     |                               |          |
| Keywords                                            |                               |          |
|                                                     |                               |          |
| Upload Abstract File 🛛 🛓 Download Abstract template |                               |          |
|                                                     |                               | Upload   |
|                                                     |                               |          |
|                                                     |                               |          |
| First Author's Information                          |                               |          |
| Name                                                | Mobile (Include Country Code) |          |
|                                                     |                               |          |
|                                                     |                               |          |
| Email                                               |                               |          |
| Email                                               |                               |          |

### 步驟四:投稿成功確認信

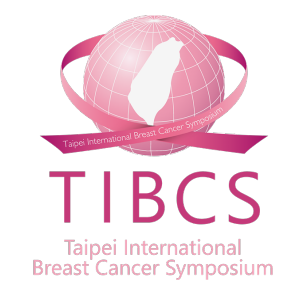

- 當您完成投稿後,您將收到一封系統發出的投稿成功確認信。(若您沒有收到 信件,請檢查您的垃圾郵件。)
- 信件主旨:Taipei International Breast Cancer Symposium 投稿成功通知 Abstract Submitted •

| Tai<br><del>《外a</del> | pei Int<br>🔊 ⊃ 🛛            | <b>ern</b><br><sup>收件匣</sup> | atio<br>× | nal Br            | ea                  | Cancer Symposium – 投稿成功通知 Abst                                                                                       | ract Submitted                |               |
|-----------------------|-----------------------------|------------------------------|-----------|-------------------|---------------------|----------------------------------------------------------------------------------------------------|-------------------------------|---------------|
| TIB(<br>寄給            | CS <postm<br>我 ▼</postm<br> | aster(                       | @mkt.w    | vorklohas.        | com                 |                                                                                                    | 7月15日 週五 7                    | 下午3:12 (5 天前) |
| Ż                     | 英文 🔻                        | >                            | 中文        | (繁體)              | •                   | 譯郵件                                                                                                    |                               | 關閉下列語言的翻      |
|                       |                             |                              |           | Hello 🛛<br>Thank: | 陳<br>s fo           | ,<br>ubmitting an abstract entitle "testsandvAbstracttitletestA                                                      | bst                           |               |
|                       |                             |                              |           | ract              |                     |                                                                                                    | Abstracttitle" to             | o the         |
|                       |                             |                              |           | Taipei<br>08/19/  | Inte<br>/20:        | ational Breast Cancer Symposium. You can revise your ab<br>and check the status of your abstract after 00:00 09/01/2 | ostract before 23:59<br>2022. |               |
|                       |                             |                              |           | Should            | d yo                | ave any further question, please feel free to contact us.                                                            |                               |               |
|                       |                             |                              |           | Best,             |                     |                                                                                                    |                               |               |
|                       |                             |                              |           | Secret<br>Email   | aria<br>: <u>bo</u> | f Taiwan Breast Cancer Society<br>pe@gmail.com, bcst@ms46.hinet.net                                                  |                               |               |

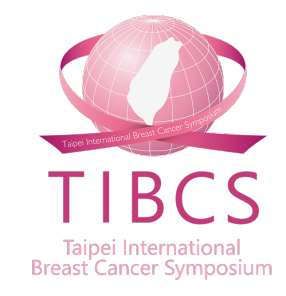

#### 步驟五:查閱、新增及修改稿件

• 在大會投稿截止前,您可隨時登入系統查閱、新增及修改您所投的所有稿件。

| Home > Log In |                                                                |                                                        |  |
|---------------|----------------------------------------------------------------|--------------------------------------------------------|--|
|               |                                                                |                                                        |  |
|               | Overseas                                                       | Domestic 國內與會者                                         |  |
|               | Account                                                        |                                                        |  |
|               | Password                                                       | Forgot Password?                                       |  |
|               | Verification Code                                              | 3089                                                   |  |
|               |                                                                | Log In                                                 |  |
|               | Before you register and su<br>an account. <u>Don't have an</u> | ubmit the abstract, please sign up<br>account? Sign up |  |

### 如何修改稿件?

- 步驟一:登入帳號。
- 步驟二:點選Abstract>Online Submission。
- 步驟三:針對您需要修改的稿件,選擇「Preview/Edit」按鈕。

| Home > Abstract > List           |             |                          |                     |                 |               |
|----------------------------------|-------------|--------------------------|---------------------|-----------------|---------------|
|                                  |             |                          |                     |                 |               |
|                                  |             | <b>Online Submission</b> |                     |                 |               |
| Add Submission<br>Submission No. | Category    | Title                    | Last Update         | Approval Status |               |
|                                  |             |                          |                     |                 |               |
| TIBCS20220004                    | Case Report | eet                      | 2022-07-15<br>20:41 | Processing      | review / Edit |

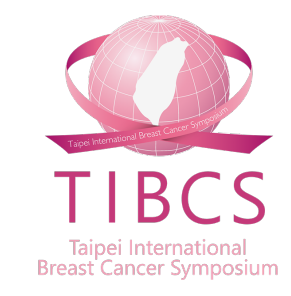

### 如何新增多篇稿件?

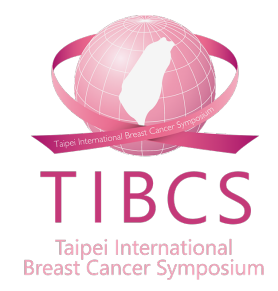

- 步驟一:登入帳號。
- 步驟二:點選Abstract>Online Submission。
- 步驟三:點選「Add Submission」按鈕,接續投稿操作步驟二~四。

| Home > Abstract > List |             |                                                                                                    |                     |                 |                |
|------------------------|-------------|----------------------------------------------------------------------------------------------------|---------------------|-----------------|----------------|
|                        |             |                                                                                                    |                     |                 |                |
|                        |             | <b>Online Submission</b>                                                                                       |                     |                 |                |
| Add Submission         | Category    | Title                                                                                                    | l act lindate       | Approval Status |                |
| TIBCS20220004          | Case Report | eet                                                                                                    | 2022-07-15<br>20:41 | Processing      | Preview / Edit |
| TIBCS20220005          | Clinical    | reasonador a seconda a seconda a seconda a seconda a seconda a seconda a seconda a seconda a seconda a seconda | 2022-07-20          | Processing      | Preview / Edit |

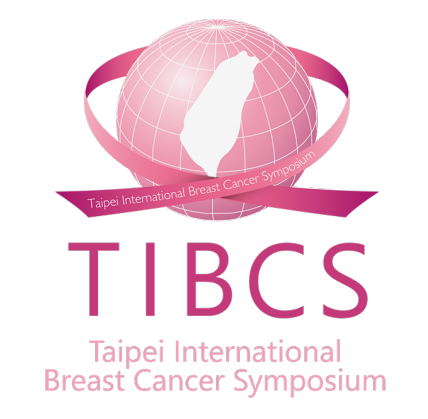

#### 若您有任何需要協助,請與大會秘書處聯繫 大會秘書處信箱 <u>bcsttpe@gmail.com</u>,<u>bcst@ms46.hinet.net</u>

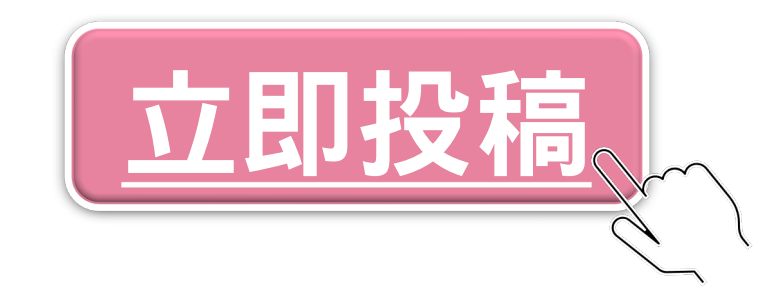